### **TUGAS SARJANA**

# ANALISA PENGARUH KETEBALAN *SPECIMENT* TERHADAP DEFORMASI PLASTIS PADA KONTAK *SPHERE* DENGAN *ROUGH SURFACE* MENGGUNAKAN METODE ELEMEN HINGGA

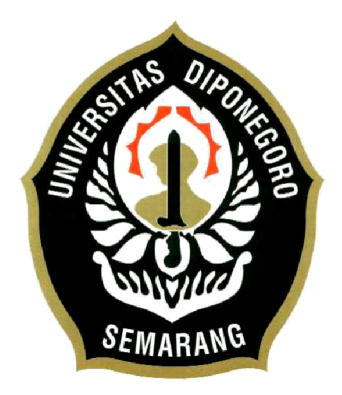

Diajukan sebagai salah satu tugas dan syarat untuk memperoleh gelar Sarjana (S-1)

> Disusun oleh: SUMARJITO L2E 307 035

JURUSAN TEKNIK MESIN FAKULTAS TEKNIK UNIVERSITAS DIPONEGORO

SEMARANG

2010

# TUGAS SARJANA

| Diberikan kepada: |                                                             |
|-------------------|-------------------------------------------------------------|
| Nama              | : Sumarjito                                                 |
| NIM               | : L2E 307035                                                |
| Pembimbing        | : Ir.Sugiyanto, DEA.                                        |
| Jangka Waktu      | : 12 (dua belas) bulan                                      |
| Judul             | : Analisa Pengaruh Ketebalan Speciment terhadap Deformasi   |
|                   | Plastis pada Kontak Sphere dengan Rough Surface             |
|                   | Menggunakan Metode Elemen Hingga.                           |
| Isi Tugas         | :                                                           |
|                   | 1. Menganalisa deformasi plastis antar spheres dengan Rough |
|                   | Surface yang saling kontak dengan lima perbandingan         |
|                   | ketebalan.                                                  |
|                   | 2. Mengetahui pengaruh deformasi plastis terhadap beban dan |
|                   | ketebalan plat.                                             |
|                   | 3. Membandingkan hasil dan analisa pemodelan kontak         |
|                   | dengan hasil eksperimen.                                    |

Dosen Pembimbing,

<u>Ir. Sugiyanto, DEA</u> NIP. 196 001 251 987 031 001

### HALAMAN PENGESAHAN

Tugas Sarjana dengan judul "Analisa Pengaruh Ketebalan Speciment terhadap Deformasi Plastis pada Kontak Spheres dengan Rough Surface Menggunakan Metode Elemen Hingga" disusun oleh :

| Nama | : Sumarjito |
|------|-------------|
| NIM  | : L2E307035 |

Telah disetujui pada:

| Hari    | : |
|---------|---|
| Tanggal | : |

Dosen Pembimbing

<u>Ir. Sugiyanto, DEA.</u> NIP. 196 001 251 987 031 001

Mengetahui,

Koordinator Tugas Sarjana

Pembantu Dekan I Fakultas Teknik

<u>Dr. MSK. Tony Suryo Utomo, ST, MT.</u> NIP. 197 104 211 999 031 003 Ir. Bambang Pudjianto, MT. NIP. 195 212 051 985 031 001

#### ABSTRAK

Ilmu mekanika kontak adalah ilmu yang membahas mekanisme kontak antara dua buah benda yang saling bersinggungan, kontak tersebut bisa berupa garis, titik dan permukaan. Penelitian ini menganalisa tentang perbandingan deformasi pada pemodelan kontak *spheres* dengan *rough surface* untuk daerah *fully plastic*.

Analisa deformasi ini berkaitan dengan perubahan volume, dimana pada saat perubahan volume maka permukaan yang saling kontak tersebut akan mengalami deformasi akibat meningkatnya tegangan, dan regangan saat melakukan kontak pertama kali sampai mengalami kondisi dimana deformasi tersebut berkurang/kondisi *steady*. Perhitungan perbandingan deformasi plastis ini dimaksudkan untuk mengetahui pengaruh faktor elastisitas pada daerah plastis setelah terdeformasi, dimana bila terdapat suatu benda dengan ketebalan yang berbeda dengan material yang sama kemudian diberi beban, maka deformasi plastis yang terjadi pada masing-masing benda adalah sama".

Validasi untuk perhitungan dari FEM *Ansys 9.0* ini adalah eksperimen dan hasil menunjukkan bahwa deformasi plastis *spheres* dengan *rough surface* tersebut tidak sama karena hal ini dipengaruhi oleh geometri ukuran ketebalan dari setiap *speciment* tersebut, Sifat material yang digunakan pada pemodelan ini adalah *elastic-perfectly plastic.speciment* dengan ketebalan lebih kecil akan mengalami deformasi plastis lebih besar dibandingkan dengan *speciment* yang memiliki ketebalan yang lebih besar.

Kata kunci: mekanika kontak, kontak fully plastic, deformasi plastis

Abstract

Contact mechanics is a science disusing contact mechanism between two objects contacting, the contact may be lines, points and surface. This observation is analyzing about comparable deformation on spheres contact modeling by rough surface for fully plastic area.

This deformation analysis is related with changes of volume, whereby volume changes is happened then the contact surface will be deformed due to increased tension, and stretch from initial till finalizing of deformed condition is decreased / steady condition. ''this comparable plastic deformation calculation is aimed to determine effect of elasticity factor after being deformed, whereby if existed objects with difference thickness of similar material get equal loading , the plastic deformation occurred on each object will be equal.''

Validation for the calculation with FEM Ansys 9.0 was experimental and the result yielded that spheres plastic deformation with rough surface is not equal due to affect of geometrical thickness size from each specimen, nature of material used in this model is elastic-perfectly plastic specimen by smaller thickness is experiencing bigger deformation plastic compared with higher thickness specimen.

Keywords: contact mechanics, fully plastic contact, plastic deformation

### HALAMAN PERSEMBAHAN

Tugas Akhir ini saya persembahkan untuk:

- 1. Allah SWT atas segala limpahan rahmat dan karunia-Nya.
- 2. Bapak dan Ibuku tercinta yang telah memberikan semangat dan doanya serta fasilitas untuk menyelesaikan Tugas Akhir.

#### **KATA PENGANTAR**

Puji syukur penulis panjatkan kehadirat Allah SWT yang telah melimpahkan rahmat dan karunia-Nya kepada penulis, sehingga penulis dapat melewati masa studi dan menyelesaikan Tugas Akhir yang merupakan tahap akhir dari proses untuk memperoleh gelar Sarjana Teknik Mesin di Universitas Diponegoro.

Keberhasilan penulis dalam menyelesaikan Tugas Akhir ini tidak lepas dari bantuan orang-orang yang dengan segenap hati memberikan bantuan, bimbingan dan dukungan, baik moral maupun material. Oleh karena itu penulis mengucapkan terima kasih kepada:

- 1. Bapak Ir. Sugiyanto, DEA selaku dosen pembimbing Tugas Sarjana.
- 2. Bapak Dr. Jamari, ST, MT., Bapak Rifky Ismail, ST, MT., dan Bapak M. Tauviqurrahman, ST, MT. selaku dosen pembimbing pada LAB. EDT.
- Semua pihak yang telah membantu sampai terselesaikannya laporan Tugas Akhir ini yang tidak dapat penulis sebutkan satu persatu.

Penulis menyadari bahwa dalam penulisan laporan Tugas Akhir ini masih jauh dari sempurna. Oleh karena itu atas segala kritik dan saran yang bersifat membangun sangat penulis harapkan demi kesempurnaan laporan Tugas Akhir ini, dan semoga laporan Tugas Akhir ini dapat bermanfaat bagi pembaca.

Semarang, April 2010

Penulis

# **DAFTAR ISI**

| HALAMA  | AN JUDUL                                                       |
|---------|----------------------------------------------------------------|
| HALAMA  | AN TUGAS SARJANA ii                                            |
| HALAMA  | AN PENGESAHANii                                                |
| HALAMA  | AN ABSTRAK iv                                                  |
| HALAMA  | AN PERSEMBAHAN vi                                              |
| KATA PE | NGANTAR vii                                                    |
| DAFTAR  | ISIvii                                                         |
| DAFTAR  | GAMBAR                                                         |
| DAFTAR  | TABEL xiv                                                      |
| NOMENH  | KLATUR xv                                                      |
|         |                                                                |
| BAB I   | PENDAHULUAN 1                                                  |
|         | 1.1. Latar Belakang 1                                          |
|         | 1.2. Tujuan Penulisan                                          |
|         | 1.3. Batasan Masalah 2                                         |
|         | 1.4. Metodologi Penelitian                                     |
|         | 1.5. Sistematika Penulisan 4                                   |
|         |                                                                |
| BAB II  | ROUGH SURFACE                                                  |
|         | 2.1. Pendahuluan                                               |
|         | 2.2. Topografi Permukaan yang tidak rata ( <i>Asperity</i> ) 6 |
|         | 2.3. Kontak antara Permukaan Kasar                             |
|         | 2.4. Kontak <i>Elastis Plastis</i>                             |
|         |                                                                |
| BAB III | FULLY PLASTIC CONTACT                                          |
|         | 3.1. Pendahuluan                                               |
|         | 3.2. Kontak Elastis ( <i>Elastic Contact</i> ) 18              |

|         | 3.3. Kontak Fully Plastis (Fully Plastic Contact) 21     |
|---------|----------------------------------------------------------|
|         | 3.4. Kontak Elastis Plastis (Elastic-Plastic Contact) 23 |
| BAB IV  | PEMODELAN KASUS KONTAK DENGAN METODE ELEMEN              |
|         | HINGGA                                                   |
|         | 4.1. Teori Dasar FEM                                     |
|         | 4.2. Flow Chart Pemodelan dalam Ansys 9.0                |
|         | 4.3. Spesifik Masalah pada FEM Ansys 9.0                 |
|         | 4.4. Proses <i>Pre-processing</i>                        |
|         | 4.4.1 Penentuan Area                                     |
|         | 4.4.2 Penentuan Tipe Element                             |
|         | 4.4.3 Penentuan Sifat Material 38                        |
|         | 4.4.4 <i>Meshing</i> 40                                  |
|         | 4.4.5 Penentuan Kontak dan Target Permukaan 42           |
|         | 4.5. Solution                                            |
|         | 4.6. Plot Distribusi Tegangan Von Mises 55               |
|         |                                                          |
| BAB V   | HASIL DAN ANALISA 59                                     |
|         | 5.1. Von Misses Stress                                   |
|         | 5.2. Hasil Deformasi                                     |
|         | 5.3. Perbandingan Load Dengan Displasment                |
|         | 5.4. Perhitungan <i>Elastic Spring Back</i>              |
| DAD VI  | VESIMDI II AN DAN SADAN 71                               |
| DAD VI  | 61 Kesimpulan 71                                         |
|         | 6.2 Saran 71                                             |
|         | 0.2 Saran                                                |
| DAFTAR  | PUSTAKA 72                                               |
| LAMPIRA | AN                                                       |

## DAFTAR GAMBAR

| Gambar 1.1  | Kontak Antara dua Benda                            | 2  |
|-------------|----------------------------------------------------|----|
| Gambar 1.2  | Flow Chart Metodologi Penelitian                   | 3  |
| Gambar 2.1  | Surface Topografi                                  | 6  |
| Gambar 2.2  | Representasi Umum dari Permukaan                   | 8  |
| Gambar 2.3  | Struktur Topografi yang tidak Rata (Asperity)      | 9  |
| Gambar 2.4  | Komponen yang Mengalami Proses Running-In          | 10 |
| Gambar 4.1  | Analisa Element Hingga                             | 26 |
| Gambar 4.2  | Elemen yang Lazim digunakan pada Analisa FEM       | 28 |
| Gambar 4.3  | Element Quadratic                                  | 29 |
| Gambar 4.4  | Flow Chart Pemodelan dalam FEM ANSYS 9.0           | 31 |
| Gambar 4.5  | Deskripsi Kondisi Batas Tumpua                     | 32 |
| Gambar 4.6  | Menu Retangle By Corners.                          | 33 |
| Gambar 4.7  | Plot area 1                                        | 34 |
| Gambar 4.8  | Menu Create Rectangle By Dimensions                | 34 |
| Gambar 4.9  | Seleksi area 2                                     | 35 |
| Gambar 4.10 | Plot substraction area 1 dengan area 2             | 35 |
| Gambar 4.11 | Menu Part Annular Circ Area                        | 36 |
| Gambar 4.12 | Plot area 1 dan area 2                             | 36 |
| Gambar 4.13 | Hasil dari Plot lines dan arcs                     | 37 |
| Gambar 4.14 | Menu Element Types                                 | 37 |
| Gambar 4.15 | Menu Library of Element Types                      | 38 |
| Gambar 4.16 | Menu Element Types                                 | 38 |
| Gambar 4.17 | Menu Define Material Model Behaviour               | 39 |
| Gambar 4.18 | Menu Linear Isotropic Properties for Material Numb | 39 |
| Gambar 4.19 | Multilinear Esontropik Hardening For Number 1      | 40 |
| Gambar 4.20 | Kurva Tegangan - Regangan                          |    |

| Gambar 4.21 | Menu Element Size at Picked Areas                           | . 41 |
|-------------|-------------------------------------------------------------|------|
| Gambar 4.22 | Areas hasil pembagian Element                               | . 41 |
| Gambar 4.23 | Seleksi Areas yang akan dimeshing.                          | . 41 |
| Gambar 4.24 | Menu Refine Mesh At Element                                 | . 42 |
| Gambar 4.25 | Plot meshing area dengan Refine Mesh At Element             | . 42 |
| Gambar 4.26 | Menu Contact Manager                                        | . 43 |
| Gambar 4.27 | Menu Contact Wizard untuk target surface                    | . 43 |
| Gambar 4.28 | Seleksi lines sebagai target                                | . 44 |
| Gambar 4.29 | Menu Contact Wizard untuk Pick Existing Free Keypoint       | . 44 |
| Gambar 4.30 | Menu Select Keypoint For Pilot                              | . 45 |
| Gambar 4.31 | Plot seleksi Keypoint sebagai Center                        | . 45 |
| Gambar 4.32 | Seleksi lines sebagai target                                | . 46 |
| Gambar 4.33 | Menu Contact Wizard untuk Pick Existing Free Keypoint       | . 46 |
| Gambar 4.34 | Plot seleksi nodal pada lines sebagai contact surface       | . 47 |
| Gambar 4.35 | Menu Contact Wizard untuk coefficient of friction           | . 47 |
| Gambar 4.36 | Menu Contact Properties                                     | . 48 |
| Gambar 4.37 | Menu Contact Properties2                                    | . 48 |
| Gambar 4.38 | Menu Contact Wizard untuk status kontak                     | . 49 |
| Gambar 4.39 | Menu Contact Manager penentuan contact dan                  |      |
|             | target surface                                              | . 49 |
| Gambar 4.40 | Plot CONTACT172 dan TARGET169                               | . 49 |
| Gambar 4.41 | Seleksi lines bagian bawah Speciment untuk kondisi batas    | . 50 |
| Gambar 4.42 | Menu Apply U, ROT on Lin                                    | . 50 |
| Gambar 4.43 | Seleksi <i>lines</i> pada sumbu simetri untuk kondisi batas | . 51 |
| Gambar 4.44 | Plot kondisi batas tumpuan                                  | . 51 |
| Gambar 4.45 | Seleksi keypoints                                           | . 52 |
| Gambar 4.46 | Menu Apply F/M on KPs                                       | . 52 |
| Gambar 4.47 | Menu Solution Controls                                      | . 53 |
| Gambar 4.48 | Menu Solution Controls2                                     | . 53 |

| Gambar | 4.49  | Menu Solve Load Step File                                      | 54 |
|--------|-------|----------------------------------------------------------------|----|
| Gambar | 4.50  | Menu Contour Nodal Solution Data                               | 54 |
| Gambar | 4.51  | Distribusi tegangan von Misses pada gaya kontak 8000 N         | 55 |
| Gambar | 4.52  | Seleksi <i>line contact</i>                                    | 55 |
| Gambar | 4.53  | Menu List Nodal Solution                                       | 56 |
| Gambar | 4.54. | Menu PRNSOL Command 1                                          | 56 |
| Gambar | 4.55. | Menu PRNSOL Command 2                                          | 57 |
| Gambar | 4.56  | Menu Sort NODE Listing                                         | 57 |
| Gambar | 4.57  | Menu NLIST Command                                             | 58 |
| Gambar | 5.1   | Distribusi tegangan von Misses pada gaya kontak 8000 N         | 59 |
| Gambar | 5.2   | Kontur Deformasi saat <i>loading</i> dengan <i>load</i> 8000 N | 60 |
| Gambar | 5.3   | Hasil dari simulasi dengan eksperimen saat Unloading           |    |
|        |       | dengan t = 1.5 mm <i>load</i> 8000 N                           | 61 |
| Gambar | 5.4   | Grafik hasil perbandingan deformasi plastis antara FEM         |    |
|        |       | untuk t = 1.5 dengan variasi <i>load</i>                       | 62 |
| Gambar | 5.5   | Grafik hasil perbandingan deformasi plastis antara FEM         |    |
|        |       | dengan Experiment dengan variasi load dan ketebalan            | 65 |
| Gambar | 5.6   | Grafik Hasil Pembandingan Load Dan Displacement                |    |
|        |       | Berdasarkan Hasil FEM Saat Loading                             | 66 |
| Gambar | 5.7   | Grafik Hasil Pembandingan Load Dan Displacement                |    |
|        |       | Berdasarkan Hasil FEM Saat Unloading                           | 67 |
| Gambar | 5.8   | Grafik Hasil Pembandingan Spring back untuk semua load         | 70 |

### DAFTAR TABEL

| Tabel 5.1 | Elastic spring back untuk load 8000 N  | 68  |
|-----------|----------------------------------------|-----|
| Tabel 5.2 | Elastic spring back untuk load 11000 N | .69 |
| Tabel 5.3 | Elastic spring back untuk load 20000 N | 69  |

# NOMENKLATUR

| Simbol             | Keterangan                                               | Satuan             |
|--------------------|----------------------------------------------------------|--------------------|
| a                  | Jari-jari lingkaran permukaan kontak                     | [mm]               |
| Α                  | Luas permukaan kontak                                    | [mm <sup>2</sup> ] |
| $A_{c-KE}$         | Luas permukaan kontak pada titik kritis KE model         | [mm <sup>2</sup> ] |
| $A_{ep}$           | Luas permukaan kontak elastic-plastic                    | [mm <sup>2</sup> ] |
| $A_p$              | Luas permukaan kontak fully plastic                      | [mm <sup>2</sup> ] |
| E                  | Modulus elastisitas                                      | [MPa]              |
| $E_1$              | Modulus elastisitas benda 1                              | [MPa]              |
| $\overline{E}^{*}$ | Modulus efektif kontak                                   | [MPa]              |
| h                  | Jarak antara dua titik yang masing-masing titik terletak |                    |
|                    | pada permukaan benda yang saling kontak                  | [mm]               |
| p                  | Tekanan kontak rata-rata                                 | [MPa]              |
| $p_e$              | Tekanan kontak rata-rata elastic                         | [MPa]              |
| $p_{ep}$           | Tekanan kontak rata-rata elastic-plastic                 | [MPa]              |
| $p_p$              | Tekanan kontak rata-rata fully plastic                   | [MPa]              |
| Р                  | Gaya kontak                                              | [N]                |
| $P_e$              | Gaya kontak <i>elastic</i>                               | [N]                |
| $P_{ep}$           | Gaya kontak <i>elastic-plastic</i>                       | [N]                |
| $P_p$              | Gaya kontak <i>fully plastic</i>                         | [N]                |
| $P_c$              | Gaya kontak saat titik awal luluh                        | [N]                |
| Y                  | Kekuatan luluh material                                  | [MPa]              |
| δ                  | Defleksi                                                 | [mm]               |
| υ                  | Poission's ratio                                         | [-]                |
| $\omega P_1$       | Deformasi plastis benda 1 (Loading)                      | [mm]               |
|                    |                                                          |                    |

| $\omega P_2$     | Deformasi plastis benda 2 (Unloading)         | [mm] |
|------------------|-----------------------------------------------|------|
| ω                | Interference                                  | [mm] |
| $\omega_l$       | Batas interference titik awal luluh           | [mm] |
| $\omega_2$       | Batas interference fully plastic              | [mm] |
| $\omega_{1-CEB}$ | Batas interference titik awal luluh CEB model | [mm] |
| $\omega_{1-KE}$  | Batas interference titik awal luluh KE model  | [mm] |
| $\omega_{1-ZMC}$ | Batas interference titik awal luluh ZMC model | [mm] |
| $\omega_{2-KE}$  | Batas interference fully plastic KE model     | [mm] |
| $\omega_{2-ZMC}$ | Batas interference fully plastic ZMC model    | [mm] |